# Planificación Docente

# Guía para su cumplimentación a través de SIAL - SISINFO (RCD 42/22)

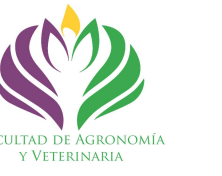

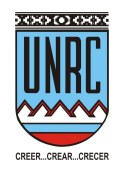

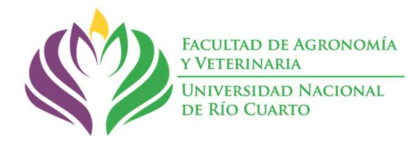

### INSTRUCTIVO PARA REALIZAR LA CARGA DE LA PLANIFICACIÓN DOCENTE (RCD 425/2022)

- Ingresar al SISINFO – Módulo SIAL (Alumnos) – se recomienda utilizar el navegador MOZILLA FIREFOX.

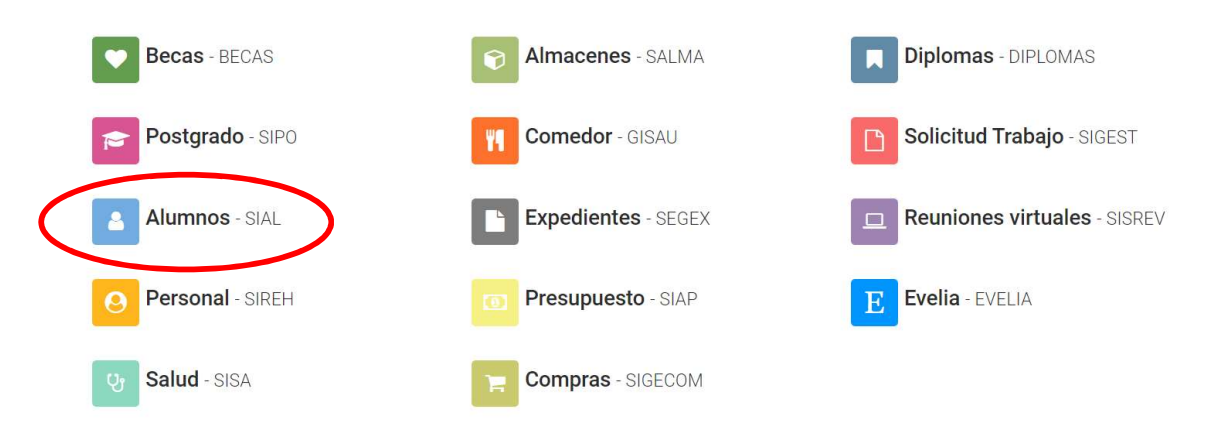

Ingresar al Plan de Trabajo Anual (bajo el título Informes Docentes).

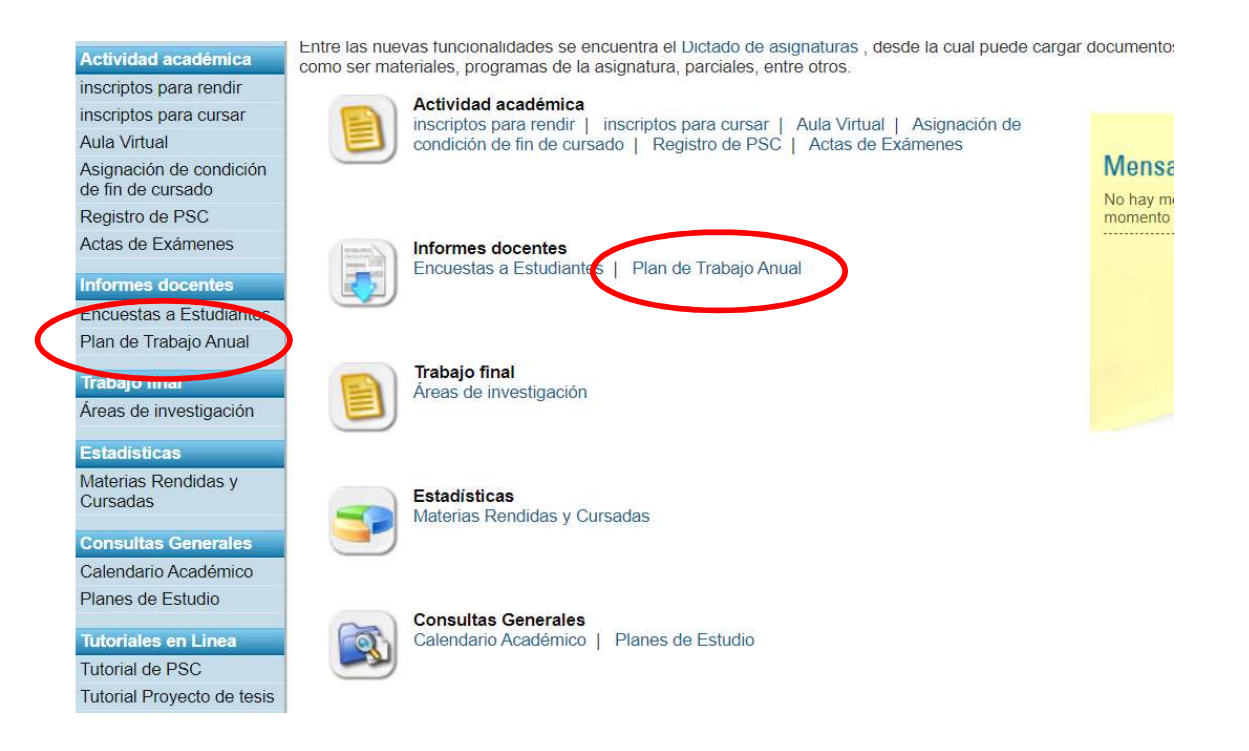

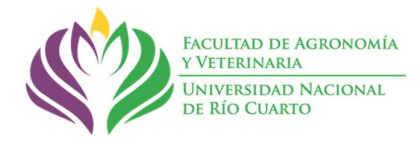

- Al ingresar encontrará el Plan de Actividades Académicas correspondiente al año 2023.

|                                              | SISTEMA de INFORMACIÓN (SISINFO)                                                  | La sesión expira en:<br>29:33 |
|----------------------------------------------|-----------------------------------------------------------------------------------|-------------------------------|
| 💭 SIAL                                       | Inicio > SIAL > SIAL para Docentes                                                |                               |
| .: Dependencia                               | Usuario: DI SANTO HERNÁN ELÍAS   Dependencia: FACULTAD DE AGRONOMÍA Y VETERINARIA |                               |
| FACULTAD DE AGF ✓                            | Plan de trabajo Anual y Estado de Avance                                          |                               |
| .:Perfil                                     |                                                                                   |                               |
| DOCENTE 🗸                                    | 5ÃO 2023                                                                          |                               |
| Actividad académica                          | Plan de Actividades Académicas                                                    |                               |
| inscriptos para rendir                       |                                                                                   |                               |
| inscriptos para cursar                       |                                                                                   |                               |
| Aula Virtual                                 |                                                                                   |                               |
| Asignación de condición<br>de fin de cursado |                                                                                   |                               |
| Registro de PSC                              |                                                                                   |                               |
| Actas de Exámenes                            |                                                                                   |                               |
| Informes docentes                            |                                                                                   |                               |
| Encuestas a Estudiantes                      |                                                                                   |                               |

## 1) Secretaría Académica de la FAV habilitará:

- El período de carga de la Planificación Anual, Estado de avance (anual) e Informe Bienal de actividades (cuando corresponda) para todos/as los/as docentes efectivos/as.

- El período de evaluación de las planificaciones anuales por parte de los Comités Académicos Departamentales. Para ello, habilitará a las autoridades departamentales y a un/a representante de cada Comité Académico.

- El período de evaluación del Informe Bienal por parte de los Comités de Control de Gestión. Para ello, cada comité deberá informar a la Secretaría Académica el nombre del/la integrante a quien deberá habilitarse.

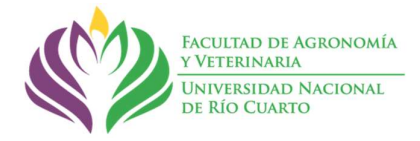

### Carga de información

Antes de comenzar, asegurarse que este seleccionado el cargo docente correspondiente a la planificación.

| dentificación del docente                                                                                                    |
|----------------------------------------------------------------------------------------------------|
| Legajo №: 6578                                                                                                    |
| Seleccione el Carlo: JEFE DE TRAB. PRAC Simple - Interino 🗸                                                                                                    |
| ATENCIÓN     * En los campos descriptivos, para copiar y pegar desde otro documento, utilice la opción PEGAR del editor asociado al campo.     * Recuerde que para cargar los datos en el Formulario 1 sobre Grado, Investigación y Extensión se tomará información vertida en los     formularios 2, 3 y 4 por el responsable de las actividades. |
| Formulario 1 Formulario 2 Formulario 3 Formulario 4                                                                                                    |
| Plan de Actividades de cada docente                                                                                                    |
| Señor Docente, registre en este formulario las actividades planificadas en docencia, investigación, extensión, formación de recursos humanos y divulgación de resultados.                                                                                                    |

Tener en cuenta que la carga de información la inician los responsables de asignaturas (Formulario 2), proyectos de investigación y/o servicios, PSC (Formulario 3) y de actividades de vinculación con la sociedad (servicios a terceros, convenios o protocolos) (Formulario 4).

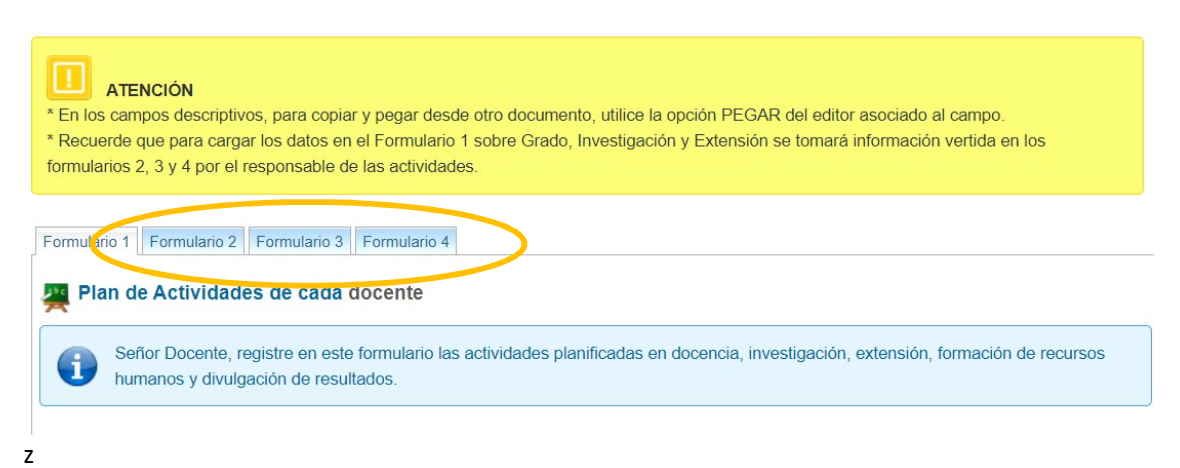

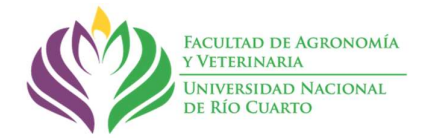

2) En primera instancia el/la docente **RESPONSABLE** de asignaturas (obligatorias y optativas) deberá completar el **FORMULARIO 2**.

| Formulario 1 Formulario 2 Form                                                                 | ulario 3 Formulario 4                                                      |                                  |
|------------------------------------------------------------------------------------------------|----------------------------------------------------------------------------|----------------------------------|
| 🚆 Composición de la asig                                                                       | inatura                                                                    |                                  |
| Señor Docente, registre                                                                        | en este formulario cada una de las asignaturas en las cu                   | ales Ud. es el Responsable.      |
|                                                                                                |                                                                            | Generar pdf para el FORMULARIO 2 |
| Asignaturas                                                                                    |                                                                            |                                  |
| N                                                                                              | lo se han registrado asignaturas en las cuales figure com                  | o Docente Responsable.           |
| Facultad:     AGRONOMÍA Y VE       Nº de<br>alumnos     1       Acreditación     Seleccionar V | FERINARIA ♥ Asignatura:<br>Período: Seleccionar ♥<br>Programa: Seleccionar | ✓                                |
| Sr. Docente, la suma de las horas                                                              | que declare debe ser igual a la cantidad de horas que tie                  | ne el Plan:                      |
| Observaciones:                                                                                 |                                                                            |                                  |

2.1) El/la docente RESPONSABLE deberá completar cada una de las asignaturas en las que participe como responsable.

Una vez que el docente haya cargado la información de la asignatura y GRABA la misma, se habilitará la sección DOCENTES PARTICIPANTES donde deberá cargar el equipo docente con su función y sus actividades (en horas anuales) en T (teóricos), P (prácticos) y T/P (teórico práctico), <u>incluyéndose a sí mismo</u>. Por cada integrante debe "guardar" la información registrada hasta completar todo el equipo docente.

| Legajo | Apellido y nombre      | Función                | Activ | idad (Horas | anuales) |        |
|--------|------------------------|------------------------|-------|-------------|----------|--------|
|        |                        |                        | т     | Р           | T/P      |        |
| 6578   | DI SANTO HERNÁN ELÍAS  | Responsable            | 0     | 0           | 0        | $\geq$ |
| 6171   | CASTILLO ERNESTO ARIEL | Docente<br>Colaborador | 0     | 0           | 90       | Ì      |

2.2) A partir de la carga realizada en el punto 2.1, se habilitará el FORMULARIO 1 para cada docente integrante.

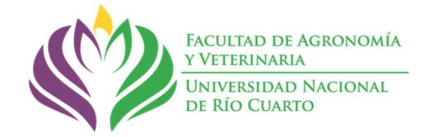

**3)** El/la DIRECTOR/A de un proyecto de Investigación, Extensión y/o Práctica SocioComunitaria deberá completar el FORMULARIO 3.

3.1) El/la docente RESPONSABLE deberá completar cada uno de los proyectos en los que participe como responsable.

| Formulario 1 Formulario 2 Formulario 3 Formulario 4                                                              |                                        |
|----------------------------------------------------------------------------------------------------|----------------------------------------|
| 🚆 Proyectos de Investigación, Extensión y PSC                                                                    |                                        |
| Señor Docente, registre en este formulario cada uno de los Proyectos de Investigación, Extensi                   | ión y PSC donde Ud. es el Responsable. |
|                                                                                                    | Generar pdf para el FORMULARIO 3       |
| Datos del Proyecto                                                                                               |                                        |
| No se han registrado Proyectos en los cuales figure como Responsable.                                            |                                        |
| Tipo Proyecto: Investigación 🗸                                                                                   |                                        |
| Director       Docente de la Universidad        Apellido y Nombre         Etapa       Seleccionar       Financia |                                        |
| Otras Actividades:                                                                                               |                                        |
| Observaciones:                                                                                                   |                                        |
|                                                                                                    | н                                      |

| Tipo Proy | ecto: | Investigación         |       | ~            |
|-----------|-------|-----------------------|-------|--------------|
|           |       | Práctica Socio - Con  | nunit | aria         |
| Proyecto: |       | Investigación         |       |              |
|           |       | Extensión             |       |              |
| Director  | Docer | nte de la Universidad | ~     | Apellido y N |

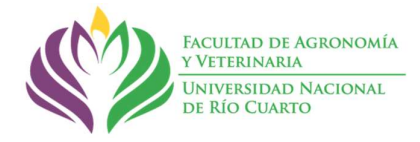

Una vez que el docente haya cargado la información de cada proyecto y GRABA la misma, se habilitará la sección DOCENTES PARTICIPANTES donde deberá cargar el equipo docente, aclarando si es investigador/a de la UNRC o externo y las horas participantes en el proyecto. Por cada integrante debe "guardar" la información registrada hasta completar todo el equipo docente.

|   | Legaio | Apellido y pombre            | Función     | Horas anuales |          |   |
|---|--------|------------------------------|-------------|---------------|----------|---|
| 2 | 6578   | DI SANTO HERNÁN ELÍAS        | Responsable |               |          | ш |
|   | 0070   |                              |             | 400           | <b>T</b> |   |
|   | 8379   | GRUSSI VANACORE MARIA FIAMMA | Colaborador | 100           | W        |   |

3.2) A partir de la carga realizada en el punto 3.1, se habilitará el **FORMULARIO** 1 para cada docente integrante.

3.3) En caso de participación como integrante de un <u>proyecto externo a la FAV</u>, cada docente deberá cargar los datos del proyecto en el FORMULARIO 3. En este caso, el/la docente aparecerá como <u>Responsable</u> (para la UNRC), lo que no implica responsabilidad dentro del proyecto.

**4)** El/la RESPONSABLE de una Actividad de Vinculación con la Sociedad, (aprobado por el CD) deberá completar el FORMULARIO 4.

|                                                                 | sinc, regione      | en este iornulario Acti                          | ividades de Vinculación con la Sociedad donde Ud. es el Responsable. |
|-----------------------------------------------------------------|--------------------|--------------------------------------------------|----------------------------------------------------------------------|
| U                                                               |                    |                                                  |                                                                      |
|                                                                 |                    |                                                  | Generar pdf para el FORMUL                                           |
| Actividades de V                                                | inculación         | con la Sociedad                                  |                                                                      |
| No se han                                                       | registrado Ar      | ctividades de Vinculació                         | ón con la Sociedad en los cuales figure como Responsable             |
|                                                                 | icgistrado Al      |                                                  | an coma sociedad en los edales lígure como nesponsable.              |
|                                                                 |                    |                                                  |                                                                      |
|                                                                 |                    |                                                  |                                                                      |
|                                                                 |                    |                                                  |                                                                      |
| Servicios a Terceros,                                           | Convenios y        | y Protocolos (ingrese no                         | ombre de la actividad y nro. de Resolución)                          |
| Servicios a Terceros,<br>Horas Anuales:                         | Convenios y        | y Protocolos (ingrese no<br>Sector Beneficiario: | ombre de la actividad y nro. de Resolución)                          |
| Servicios a Terceros,<br>Horas Anuales:                         | Convenios y<br>0 S | y Protocolos (ingrese no                         | ombre de la actividad y nro. de Resolución)                          |
| Servicios a Terceros,<br>Horas Anuales:                         | Convenios y<br>0 S | y Protocolos (ingrese no                         | ombre de la actividad y nro. de Resolución)                          |
| Servicios a Terceros,<br>Horas Anuales:<br>Tipo de Actividades: | Convenios y        | y Protocolos (ingrese no                         | ombre de la actividad y nro. de Resolución)                          |
| Servicios a Terceros,<br>Horas Anuales:<br>Tipo de Actividades: | Convenios y        | y Protocolos (ingrese no                         | ombre de la actividad y nro. de Resolución)                          |
| Servicios a Terceros,<br>Horas Anuales:<br>Tipo de Actividades: | Convenios y<br>0 S | y Protocolos (ingrese no                         | oombre de la actividad y nro. de Resolución)                         |

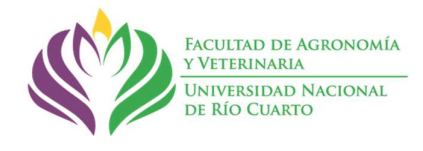

4.1) El/la docente RESPONSABLE deberá completar cada una de las Actividades de Vinculación con la Sociedad en las que participe como responsable.

Una vez que el docente haya cargado la información de cada actividad y GRABA la misma, se habilitará la sección DOCENTES PARTICIPANTES donde deberá cargar el equipo docente, aclarando si es integrante de la UNRC o externo y las horas participantes en la actividad. Por cada integrante debe "guardar" la información registrada hasta completar todo el equipo docente.

| Equ            | ipo particip     | ante                                            |             |               |   |
|----------------|------------------|-------------------------------------------------|-------------|---------------|---|
| OMA            | DE DATOS         | Apellido y nombre                               | Función     | Horas anuales |   |
| 1              | 6578             | DI SANTO HERNÁN ELÍAS                           | Responsable | 0 D           | Ľ |
| ntegr<br>Horas | ante<br>Anuales: | Integrante de la Universidad VApellido y Nombre |             |               |   |

4.2) A partir de la carga realizada en el punto 4.1, se habilitará el FORMULARIO 1 para cada docente integrante.

4.3) En caso de participación como integrante de <u>un proyecto externo a la FAV</u>, cada docente deberá cargar los datos del proyecto en el FORMULARIO 4.

**5)** Una vez completados los Formularios 2, 3 y 4, cada docente integrante de los diferentes equipos de trabajo (asignaturas, proyectos de investigación, extensión, PSC y Actividades de vinculación con la sociedad, respectivamente, podrá completar su Plan de Actividades Anual en el **FORMULARIO 1**.

Es importante que cada docente verifique la información cargada en cada pestaña del FORMULARIO 1, cuando corresponda.

# FORMULARIO 1

## Actividades Docentes:

Clases de Grado

En la pestaña Actividades docentes, bajo el titulo CLASES DE GRADO, confirmar la/s asignatura/s que fueron cargados por los Responsables y completar el número de comisiones. Recordar hacer click en el botón grabar (icono de disco).

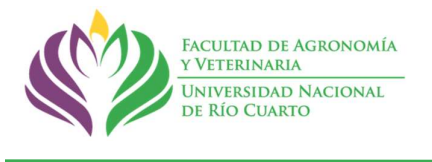

| ctividades docentes | Act. de Investigación, Ext. y PSC    | Act. de Vinc. con la Sociedad | Formación de recursos humanos     | Divulgación de resultados |  |
|---------------------|--------------------------------------|-------------------------------|-----------------------------------|---------------------------|--|
| Actividades         | docentes                             |                               |                                   |                           |  |
|                     |                                      |                               |                                   |                           |  |
| LASES DE GRA        | DO                                   |                               |                                   |                           |  |
| CLASES DE GRA       | DO                                   |                               |                                   |                           |  |
| CLASES DE GRA       | USO Y MANEJO DE SUELOS               | (2028) - 2do C PRESENCI       | IAL - Cát. 0 - Docente Colaborado | or - Hs. totales 75 - F   |  |
| CLASES DE GRA       | USO Y MANEJO DE SUELOS<br>Seleccione | (2028) - 2do C PRESENCI       | IAL - Cát. 0 - Docente Colaborado | or - Hs. totales 75 - F   |  |

Completar las ACTIVIDADES DE INGRESO Y PRE-INGRESO, indicando si es Responsable o Colaborador, las horas anuales totales, las horas frente al alumno y el número de comisiones. Recordar hacer click en el botón grabar (icono de disco).

| ACTIVIDADES DE                              | INGRESO Y PRE-INGRESO |            |                |
|---------------------------------------------|-----------------------|------------|----------------|
| Nombre del curso:<br>Función:               | Seleccione V          | Modalidad: | Presencial V   |
| Hs. anuales totales:<br>Hs. frente alumnos: |                       |            |                |
| Nº de comisiones:                           |                       |            | L <sup>u</sup> |

Completar las actividades en CURSOS Y/O SEMINARIOS DE POSTGRADO, indicando si es Responsable o Colaborador, el tipo de actividad (curso o seminario), nivel (Doctorado, Maestría, Especialidad, Diplomatura, extracurricular), la duración en ho ras y horas frente al alumno y el periodo de cursado. Recordar hacer click en el botón grabar (icono de disco).

| CURSOS Y/O SE                                                   | MINARIOS DE POSTGRADO |                                                                |            |
|-----------------------------------------------------------------|-----------------------|----------------------------------------------------------------|------------|
| Tipo de Actividad:<br>Nombre:<br>Fecha Desde:<br>Horas Totales: | Seleccione            | Nivel:<br>Función:<br>Fecha Hasta:<br>Horas frente<br>Alumnos: | Seleccione |
| Evaluación:                                                     | Seleccione V          | Período:                                                       | Seleccione |
| Observaciones:                                                  |                       |                                                                | Ш          |

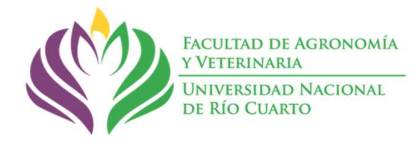

Completar el resto de actividades docentes bajo el título OTRAS ACTIVIDADES DOCENTES, indicado la actividad y las horas anuales destinadas a tal fin. Recordar hacer click en el botón grabar (icono de disco).

| OTRAS ACTIVIDADES DOCENTES                                                                                                    |                                                                                                    |                                                                                                    |
|----------------------------------------------------------------------------------------------------|----------------------------------------------------------------------------------------------------|----------------------------------------------------------------------------------------------------|
| ipo de Actividad: Seleccione                                                                                                    | e v Horas anuales:                                                                                                    |                                                                                                    |
| Seleccione<br>Gestión. Consejero (Directivo y su<br>Gestión. Coordinador de Carrera<br>Gestión. Director de departament<br>Gestión. Integrante de Junta Acac<br>Gestión. Secretario de Departame<br>Gestión. Vice-Director de Departa<br>Decana/o<br>Vicedecana/o<br>Rector/a<br>Vicerector/a<br>Subsecretario/a de Facultad<br>Subsecretario/a de Facultad<br>Subsecretario/a de Gacultad<br>Subsecretario/a de Universidad<br>Comisión asesora de Gacultad<br>Comisión asesora de Universidad<br>Consulta para Exámenes Parciale<br>Preparación y/o dictado de nueva | adémica<br>nento<br>tamento<br>adémica<br>satémica<br>nento<br>tamento<br>adémica<br>secretario/a<br>Subsecretar<br>Comisión as<br>Comisión as<br>Comisión as<br>Comisión as<br>Comisión as<br>Comisión as<br>Comisión as<br>Comisión as<br>Comisión as<br>Comisión as<br>Comisión as<br>Consida<br>Participació<br>Participació<br>Participació<br>Participació<br>Participació<br>Participació<br>Participació<br>Derotacción<br>Tutoría de a<br>Actualizació | Io<br>de Facultad<br>io/a de Facultad<br>io/a de Facultad<br>de Universidad<br>sesora de Facultad<br>sesora de Universidad<br>ra Exámenes Parciales y Finales<br>y/o dictado de nuevas asignaturas<br>n de los contenidos de la asignatura<br>n en seminarios de cátedra<br>n de reuniones de área<br>de material de estudio<br>y correción de exámenes<br>silumnos<br>n bibliográfica |

### Actividades Investigación, Extensión y Prácticas Socio Comunitarias:

Completar las ACTIVIDADES de INVESTIGACIÓN, EXTENSIÓN Y PRÁCTICAS SOCIO COMUNITARIAS, seleccionando el proyecto (que deberá haber sido cargado previamente en el Formulario 3 por el Responsable), indicando la función. También podrá cargar un proyecto externo a la FAV selecciónando la opción OTRO. Recordar hacer click en el botón grabar (icono de disco).

| Actividades de    | ocentes   | Act. de Investigación, Ext. y PSC | Act. de Vinc. d | con la Socied | ad For | mación de recu | rsos humanos | Divulgaci | ión de resultados |
|-------------------|-----------|-----------------------------------|-----------------|---------------|--------|----------------|--------------|-----------|-------------------|
| 🚆 Activio         | dades d   | le Investigación, Ext. y PS       | с               |               |        |                |              |           |                   |
| Tipo Proyect      | to: Inves | tigación 🗸                        |                 |               |        |                |              |           |                   |
| Proyecto:         | PPI - En  | ejecución - Financia SECYT        | ~               | Nombre:       | PPI    |                |              |           |                   |
| Estado:           | En ejecu  | ción 🗸                            |                 | Financia:     | SECYT  |                |              |           |                   |
| Función:          | nvestiga  | dor Principal 🗸                   |                 | Subsidio:     | No     | ~              |              |           |                   |
| Horas<br>totales: | 100       |                                   |                 |               |        |                |              |           |                   |
|                   |           |                                   |                 |               |        |                |              |           | Ľ                 |

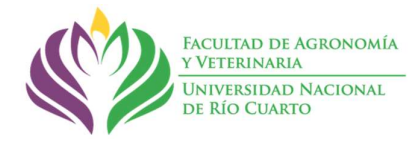

### Actividades de Vinculación con la Sociedad (Servicios a Terceros, Convenios y Protocolos):

Seleccionar las ACTIVIDADES DE VINCULACIÓN CON LA SOCIEDAD (Servicios a Terceros, Convenios y Protocolos), seleccionando la actividad (que deberá haber sido cargado previamente en el Formulario 4 por el Responsable). Se deberán agregar las actividades realizadas en cada actividad. Recordar hacer click en el botón grabar (icono de disco).

| Actividades docen     | tes Act. de Investigación, Ext. y PSC | Act. de Vinc. con la Sociedad | Formación de | recursos humanos  | Divulgación de resultados |
|-----------------------|---------------------------------------|-------------------------------|--------------|-------------------|---------------------------|
| 🚆 Act. de Vi          | nc. con la Sociedad                   |                               |              |                   |                           |
| Actividad:            | Analisis de suelos - 15 Horas anua    | les - Be ∽                    | Nombre:      | Analisis de suelo | S                         |
| Beneficiario:         | Público en Gral.                      |                               | Responsable: | CHOLAKY PER       | REZ CARMEN GLORIA         |
|                       | (T)                                   |                               |              |                   |                           |
| Tareas<br>realizadas: |                                       |                               | Hs. totales: | 15                |                           |
|                       | (T)                                   |                               |              |                   |                           |
| Observaciones:        |                                       |                               |              |                   |                           |
|                       |                                       |                               |              |                   | <u>e</u>                  |

### Formación de Recursos Humanos:

| le Recursos Humanos<br>istas/Becarios/Pasantes<br>o de dirección es:<br>seleccione nivel de Posgrado<br>eccione nivel de Grado<br>es el tipo de Becario | 5                                                                                                    |                                                                                                    |                                                                                                    |                                                                                                    |                                                                                                    |
|----------------------------------------------------------------------------------------------------|----------------------------------------------------------------------------------------------------|----------------------------------------------------------------------------------------------------|----------------------------------------------------------------------------------------------------|----------------------------------------------------------------------------------------------------|----------------------------------------------------------------------------------------------------|
| istas/Becarios/Pasantes<br>o de dirección es:<br>, seleccione nivel de Posgrado<br>eccione nivel de Grado<br>es el tipo de Becario                      | 2                                                                                                    |                                                                                                    |                                                                                                    |                                                                                                    |                                                                                                    |
| o de dirección es:<br>, seleccione nivel de Posgrado<br>eccione nivel de Grado<br>es el tipo de Becario                                                 | 0                                                                                                    |                                                                                                    |                                                                                                    |                                                                                                    |                                                                                                    |
| e Si o No<br>ne Si o No<br>nda, seleccione Si o No                                                                                                    |                                                                                                    |                                                                                                    |                                                                                                    |                                                                                                    |                                                                                                    |
| Seleccione                                                                                                    | ~                                                                                                    | Nivel de<br>Postgrado                                                                                                    | Seleccione                                                                                                    | ~                                                                                                    |                                                                                                    |
| Seleccione 🗸                                                                                                    |                                                                                                    | Tipo de<br>Becario:                                                                                                    | Seleccione                                                                                                    |                                                                                                    | ~                                                                                                    |
| Seleccione 🗸                                                                                                    |                                                                                                    | Estado:                                                                                                    | Seleccione                                                                                                    | ~                                                                                                    |                                                                                                    |
| Ĩ                                                                                                    |                                                                                                    |                                                                                                    |                                                                                                    |                                                                                                    |                                                                                                    |
|                                                                                                    |                                                                                                    |                                                                                                    |                                                                                                    |                                                                                                    |                                                                                                    |
|                                                                                                    |                                                                                                    |                                                                                                    |                                                                                                    |                                                                                                    |                                                                                                    |
| Ĩ                                                                                                    |                                                                                                    |                                                                                                    |                                                                                                    |                                                                                                    |                                                                                                    |
|                                                                                                    |                                                                                                    |                                                                                                    |                                                                                                    |                                                                                                    |                                                                                                    |
|                                                                                                    |                                                                                                    |                                                                                                    |                                                                                                    |                                                                                                    |                                                                                                    |
|                                                                                                    |                                                                                                    |                                                                                                    |                                                                                                    |                                                                                                    |                                                                                                    |
|                                                                                                    | E SI O NO<br>Ida, seleccione Si o No<br>ieleccione  ieleccione  ieleccio | esio No<br>ida, seleccione Si o No<br>ieleccione  ieleccione ieleccione | esio No         ida, seleccione Si o No         ieleccione         ieleccione         seleccione         eleccione         seleccione | Si o No       ieleccione       Postgrado       Seleccione         ieleccione       Tipo de Becario:       Seleccione         ieleccione       Estado:       Seleccione         ieleccione       Estado:       Seleccione | esicone Sio No<br>ieleccione ✓ Postgrado Seleccione ✓<br>ieleccione ✓ Tipo de Becario:<br>seleccione ✓ Estado: Seleccione ✓<br>ieleccione ✓ |

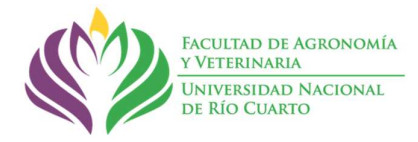

Completar la Dirección de Tesistas/Becarios/Pasantes, seleccionando primero el tipo de dirección de la lista desplegable:

| Dirección de T                                                                                                    | esistas/Becarios/Pasantes                                                                                                    |                       |              |        |
|----------------------------------------------------------------------------------------------------|----------------------------------------------------------------------------------------------------|-----------------------|--------------|--------|
| ATENCIÓN: Si el<br>* Tesis de postgra<br>* Tesis de grado, s<br>* Becario, selecci<br>* Pasante, selecci<br>* Adscripto, selecci<br>* Ayudante de Ser | tipo de dirección es:<br>do, seleccione nivel de Posgrado<br>seleccione nivel de Grado<br>ones el tipo de Becario<br>one Si o No<br>cione Si o No<br>gunda, seleccione Si o No |                       |              |        |
| Tipo de<br>Dirección:                                                                                                    | Seleccione  V                                                                                                    | Nivel de<br>Postgrado | Seleccione V |        |
| Nivel de Grado:                                                                                                    | Becario<br>Pasante                                                                                                    | Tipo de<br>Becario:   | Seleccione   | $\sim$ |
| Pasante:                                                                                                    | Coodirección de Grado<br>Coodirección de Postgrado                                                                                                    | Estado:               | Seleccione V |        |
| Beneficiarios                                                                                                    | Dirección de Trabajo Final de Grado<br>Dirección de Trabajo Final de Postgrado<br>Adscripto<br>Ayudante de Segunda                                                             |                       |              |        |

Luego completar los campos de acuerdo al tipo de dirección. Recordar hacer click en el botón grabar (icono de disco).

Completar la Formación Propia, seleccionando primero el tipo de formación de la lista desplegable:

| Formación                                                                                    | Propia                                                                       |                                                |   |
|----------------------------------------------------------------------------------------------|------------------------------------------------------------------------------|------------------------------------------------|---|
| Tipo de<br>Formación:<br>Institución:<br>Fecha<br>Desde:<br>Evaluación:<br>Horas<br>totales: | Seleccione  Carrera de Postgrado Curso de Postgrado Pasantía Otro Seleccione | Nombre:<br>Período: Seleccione  V Fecha Hasta: |   |
| Observacion                                                                                  | es                                                                           |                                                | Н |

Luego completar los campos de acuerdo al tipo de formación seleccionado y con la información que así lo considere. Recordar hacer click en el botón grabar (icono de disco).

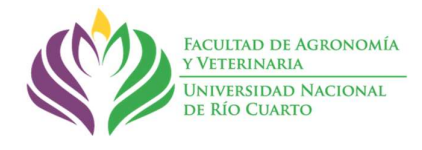

### Divulgación de Resultados

Por último, se cuenta con la opción de planificar la divulgación de los resultados obtenidos, para lo cual está disponible la siguiente pestaña:

| Actividades docentes            | s Act. de Investigación, Ext. y PSC | Act. de Vinc. con la Sociedad | Formación de recursos humanos | Divulgación de resultados |
|---------------------------------|-------------------------------------|-------------------------------|-------------------------------|---------------------------|
| A Divulgaciór                   | n de Resultados                     |                               |                               |                           |
| Descripción de<br>la Actividad: | in                                  |                               |                               |                           |
| Lugar:<br>Carácter de la        |                                     |                               | Fecha:                        |                           |
| Participación:                  |                                     |                               |                               | Ľ                         |
| Observaciones                   | ( <sup>1</sup> T)                   |                               |                               | В                         |

Una vez completo el **Formulario 1**, y antes de la fecha límite definida por el Consejo Directivo de la FAV y comunicada por Secretaría Académica, se deberá GENERAR PDF para el FORMULARIO 1. El sistema controlará automáticamente la sumatoria de horas destinada para cada actividad según la dedicación docente del cargo (RCD 200/11 y 425/22). Este control de sumatoria de horas no implica evaluación de la planificación, la que sigue a cargo de los Comités Académicos Departamentales.

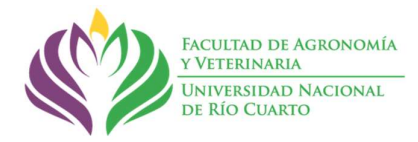

|                |                                   | ormulano 3                        | ormulario 4             |                        |                             |                                |                       |        |
|----------------|-----------------------------------|-----------------------------------|-------------------------|------------------------|-----------------------------|--------------------------------|-----------------------|--------|
| Plan de        | Actividades                       | de cada do                        | ocente                  |                        |                             |                                |                       |        |
| i Seño<br>huma | r Docente, reg<br>inos y divulgac | stre en este fo<br>ión de resulta | ormulario las a<br>dos. | ctividades planifica   | adas en docencia, inve      | stigación, extensión           | n, formación de recu  | rsos   |
|                |                                   |                                   | <                       | 🔊 GENERAF              | R PDF para el FORMULA       | RIO 1(Controla horas           | s destinadas a cada a | ctivid |
| ctividades do  | centes Act. de                    | Investigación,                    | Ext. y PSC A            | ct. de Vinc. con la S  | ociedad Formación de        | recursos humanos               | Divulgación de resul  | tados  |
|                | ades docen                        | tes                               |                         |                        |                             |                                |                       |        |
| CLASES DI      | E GRADO                           |                                   |                         |                        |                             |                                |                       |        |
| CLASES DI      | E GRADO<br>Cátedra                | Periodo                           | Función                 | Hs. totales<br>anuales | Hs. anuales<br>planificadas | № de<br>Comision<br>planificad | es<br>las             |        |

Todos los Formularios generados pueden ser modificados y <u>rectificados únicamente</u> <u>hasta la fecha límite de presentación</u>.

Una vez generado el **Formulario 1** quedará a disposición de la Dirección y el Comité Académico de cada Departamento para iniciar el proceso de evaluación.

Para agilizar el proceso de planificación se pone a disposición para TODO tipo de consultas la dirección de correo electrónico:

consultas\_planificaciones@ayv.unrc.edu.ar